## 【申込内容照会】 (画像は実際の画面と色調等異なります)

パソコン又はスマートフォンを使ってインターネット接続し、いばらき電子申請・届出サ ービスにアクセスしてください。

 $https://s\tantan.jp/pref\taraki\taru/offer/offerList\_initDisplayTop.action$ 

## 1 ログイン

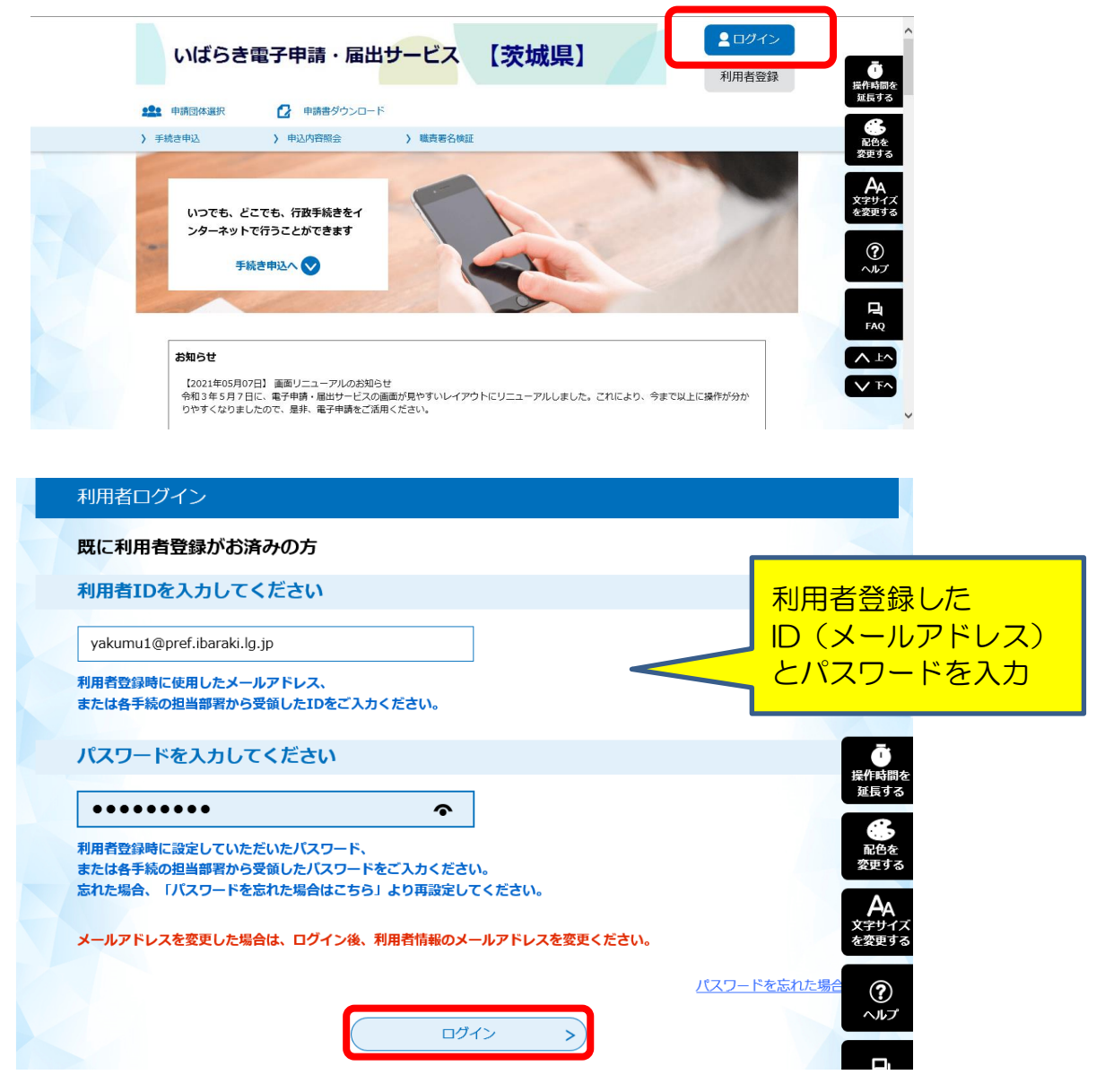

## 2 申込内容照会

申込一覧画面の上部にある、申込内容照会メニューをクリックしてください。

| いばらき電子申請・届出                                                                                               | サービス                                          | 【茨城県】                                                    |                                       | <ul> <li>ログアウト</li> <li>利用者情報</li> </ul>                                                   | ^      |
|----------------------------------------------------------------------------------------------------|-----------------------------------------------|----------------------------------------------------------|---------------------------------------|--------------------------------------------------------------------------------------------|--------|
| ・ ・ ・ ・ ・ ・ ・ ・ ・ ・ ・ ・ ・ ・ ・ ・ ・ ・ ・                                                                     |                                               |                                                          |                                       |                                                                                            |        |
| > 手続き申込 > 申込内容照会                                                                                          | > 委任内容照合                                      | È                                                        |                                       |                                                                                            |        |
| いつでも、どこでも、行政手続きをイ<br>ンターネットで行うことができます<br>手続き申込へ ご<br>ようこそ、業務 所子さま                                         | 5                                             |                                                          | 2                                     | び<br>提作時間、<br>握長する<br>発生する<br>発生する<br>発生する<br>発生する<br>の<br>の合を<br>変更する<br>の<br>の合え<br>変更する | ž      |
| お知らせ                                                                                                    |                                               |                                                          |                                       | 又字サイスを変更する                                                                                 | K<br>5 |
| 【2021年05月07日】 画面リニューアルのお知らt<br>令和3年5月7日に、電子申請・届出サービスの画<br>りやすくなりましたので、是非、電子申請をご活用                         | <u>き</u><br> 面が見やすいレイア<br> ください。              | ウトにリニューアルしました。                                           | これにより、今まで以上                           | に操作が分かへルプ                                                                                  |        |
| 【2015年08月30日】 このサービスからのメールは<br>力する際は「pref-ibaraki@s-kantan.com」からの<br>なお「pref-ibaraki@s-kantan.com」は送信専用フ | は「pref-ibaraki@s-<br>Dメールが受信できる<br>Pドレスです。返信等 | kantan.com」から送信されま<br>5メールアドレスとしてください<br>身をされましても応答できませ/ | す。連絡先としてメール;<br>ハ。<br>んのでご注意ください。<br> | アドレスを入<br>FAQ                                                                              |        |
|                                                                                                    |                                               |                                                          | 通去の                                   |                                                                                            |        |
|                                                                                                    |                                               |                                                          |                                       | V F^                                                                                       |        |

ログインしていない場合は、整理番号入力画面が表示されます。 画面右上の**ログイン**メニューで、利用者 ID とパスワードでログインしてから、再度、 **申込内容照会**メニューをクリックしてください。

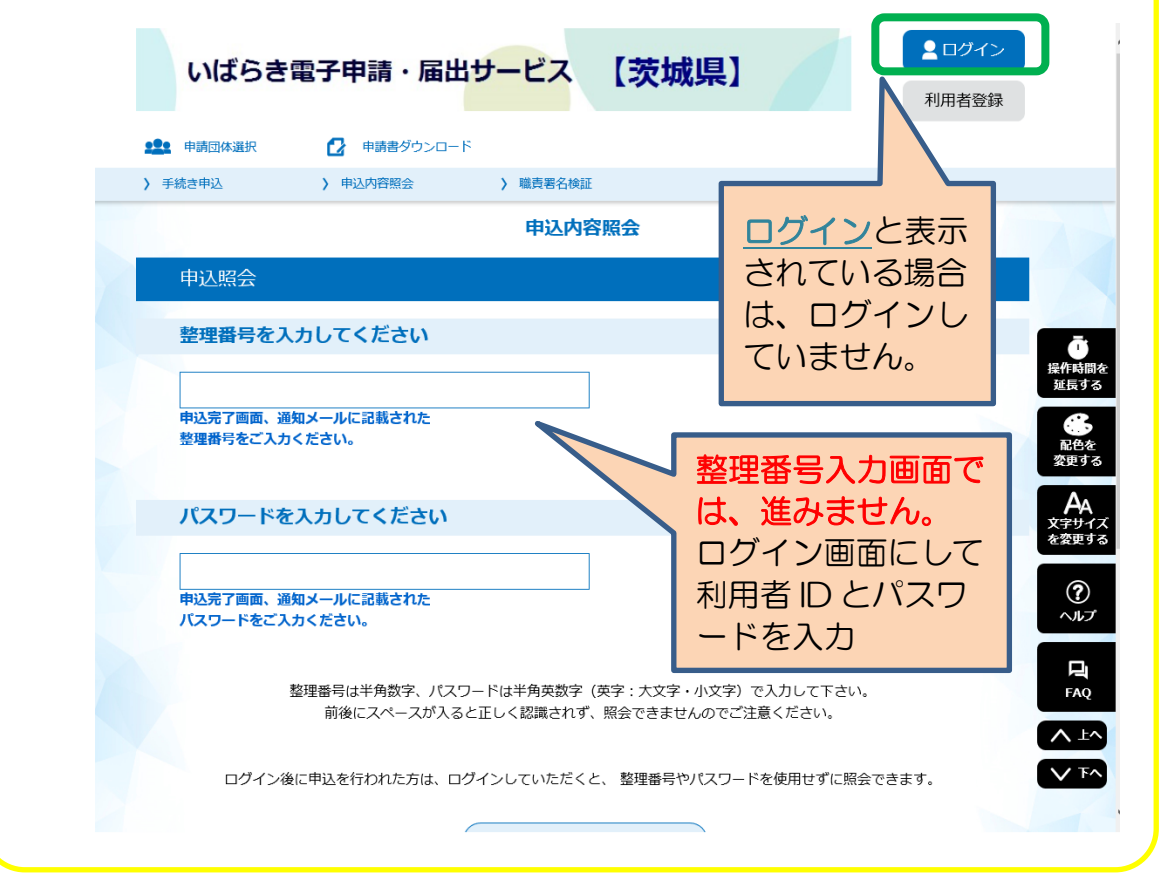

申込一覧から[令和●年度毒物劇物取扱者試験 受験申込]欄左端の詳細ボタンをクリッ クしてください。

| ailin. |                                           |                                          | 申込内容照会                        |                     |          | .:::              |
|--------|-------------------------------------------|------------------------------------------|-------------------------------|---------------------|----------|-------------------|
|        | 申込一覧                                      |                                          |                               |                     |          | 111               |
|        | キーワード                                     | で探す                                      |                               |                     |          |                   |
|        | 整理番号                                      | Ŧŧ                                       | 透名                            |                     |          | で<br>出作時間々<br>お目本 |
|        | 申込日                                       | カレン                                      | Ø− ~                          | カレンダー               |          |                   |
| »<br>• |                                           | スカ例)                                     | 2000年1月23日は20000123と入<br>検索 > | <i><sup>†</sup></i> | 毒物<br>験の | 加劇物取扱者試<br>)申込欄の  |
|        | 20 <b>00</b> 年07月27日<br><b>第27時</b> 2、 中以 | 08時48分現在                                 | 表示教察史 20件ずつ表示                 | •                   | 詳約       | をクリック             |
|        |                                           |                                          | 1                             |                     |          |                   |
|        | 整理番号                                      | 手続き名                                     | 問い合わせ先                        | 申込日時                | 処理状況     | 操作 14             |
| (実際の   | 280582525228<br>の画面と色調                    | <b>令和●年度毒物劇物取扱者試<br/>受験申込</b><br>等異なります) | <b>験</b><br>茨城県保健医療部医療局薬務課    | 2000年7月26日20時       | 処理待ち     | ¥₩>               |

申込詳細画面が表示されますので、内容を確認してください。

| dilla.                         |                                | 申込内容照会                                                           | .:::                                                             |
|--------------------------------|--------------------------------|------------------------------------------------------------------|------------------------------------------------------------------|
|                                | 申込詳細                           |                                                                  |                                                                  |
|                                | 申込内容を確認してください<br>※添付ファイルは一度パソコ | <sup>、。</sup><br>コンに保存してから聞くようにしてください。                           | 近代する<br>()<br>()<br>()<br>()<br>()<br>()<br>()<br>()<br>()<br>() |
| dlh                            | 手続き名                           | 令和●年度毒物劇物取扱者試験 受験申込                                              |                                                                  |
|                                | 整理曲号                           | 280582525228                                                     | 手数料の支払いにつ                                                        |
|                                | 処理状況                           | 処理待ち                                                             | いてこちらに表示さ                                                        |
| <b>"</b>                       | 処理電歴                           | 20●年7月26日20時20分 中込                                               | れます。                                                             |
| 0.                             | 納付情報                           |                                                                  | 星新データ表示<br>「「「「」」                                                |
| ****<br>*****<br>*****<br>**** | クレジット決済                        | ただいまお支払できません。自治体の確認が終了するまでお待ちく<br>※懇新の時付情報を確認する場合は、「最新データ表示」ボタンを | ださい。<br>押してください。                                                 |
|                                | 支払可能期限                         | 2000年10月18日                                                      |                                                                  |

|          | 時       内容         2004年07月26日20時57分       育課無しの師写身を茶付してください。         3込内容       ● 申込内容印刷         減数の種類       屋巣用品目         申込日       今和●午7月26日         申訪者情報       予1●年7月26日         店名 (7リガナ)       ヤクム アサコ         た名       (7) アサコ         た名       第8 照子         たろららに表示されま<br>す。       (7) アウコ         た名 (外字3)       疑の5位かんむりは離れている。 |                                               |                                                                                                    |
|----------|----------------------------------------------------------------------------------------------------|-----------------------------------------------|----------------------------------------------------------------------------------------------------|
|          |                                                                                                    | 内容                                            |                                                                                                    |
|          | 电达内容                                                                                                    | 日奈馬しの朗与見を染付してくた                               | ここい。<br>「日本」の管印刷<br>「日本」の管印刷<br>「日本」の管印刷<br>「日本」の管印刷<br>「日本」の管印刷                                                                                                    |
| 110      | 試験の種類                                                                                                    | 農業用品目                                         | 当課の審査途中で、                                                                                                    |
|          | 申込日                                                                                                    | 令和●年7月26日                                     | ー 申込内容の訂正など                                                                                                    |
|          |                                                                                                    |                                               |                                                                                                    |
|          | 申請者情報                                                                                                    |                                               |                                                                                                    |
| e. (111) | 氏名(フリガナ)                                                                                                    | ヤクムアサコ                                        | 9°                                                                                                    |
|          | 氏名                                                                                                    | 薬務 麻子                                         |                                                                                                    |
|          | 氏名(外字等)                                                                                                    | 薬のくさかんむりは離れている。                               |                                                                                                    |
|          | 生年月日                                                                                                    | 昭和50年1月1日                                     | A                                                                                                    |
|          | メールアドレス                                                                                                    | yakumu1@pref.ibaraki.lg.jp                    | 又学サイスを変更する                                                                                                    |
|          | 颜写真                                                                                                    | IMG_7339.JPG                                  | ?                                                                                                    |
|          | 写真撮影日                                                                                                    | 令和●年7月26日                                     |                                                                                                    |
|          | 住所                                                                                                    |                                               |                                                                                                    |
|          | 郵便番号                                                                                                    | 310-8555                                      | 「「「「」「「」」を見ていた。                                                                                                    |
|          | 住所1                                                                                                    | 茨城県水戸市笠原町978-6                                |                                                                                                    |
|          | 住所2 (アパート等)                                                                                                    |                                               |                                                                                                    |
|          | 本籍地都道府県名(国籍)                                                                                                    | 千葉県                                           |                                                                                                    |
|          | 日中の連絡先(電                                                                                                    | 話番号)                                          |                                                                                                    |
| illi)    | 自宅・携帯電話                                                                                                    | 029-3013-3388                                 | ●●●●●●●●●●●●●●●●●●●●●●●●●●●●●●●●●●●●●                                                                                                    |
| - Allh   | 勤務先・学校                                                                                                    | 029-301-3388                                  |                                                                                                    |
|          | 勤務先又は学校名                                                                                                    |                                               | 合は当課で受取の確認がで                                                                                                    |
|          | 勤務先又は学校名                                                                                                    | いばらき薬務(株)牛久営業所                                | さくいない状態です。                                                                                                    |
|          | 添付書類 ※電子申<br>印有効。                                                                                                    | 1請後、すみやかに提出してください                             | ● 野达後10日経っても「提<br>出済」にならない場合は、<br>問い合わせてください。                                                                                                    |
|          | 戸籍抄本又は住民票抄本                                                                                                    | 郵送します                                         |                                                                                                    |
|          | 郵送する書類名(戸籍抄本又<br>は住民票抄本)                                                                                                    | 戸籍抄本 <b>未提出</b>                               |                                                                                                    |
|          | 試験手数料(10,90                                                                                                    | 00円)の納付について                                   | 2019名<br>2017<br>2017<br>文字サイズ<br>文字サイズ<br>文字サイズ                                                                                                    |
|          | 納付額                                                                                                    | ¥10,900                                       |                                                                                                    |
|          | ※確認後、必ずブラウザを閉じてく<br>※申込んだ内容を修正する場合は、                                                                                                    | 〔ださい。<br>【修正する】ボタンを選択してください。                  | 間違いがなければ                                                                                                    |
|          | <                                                                                                    |                                               |                                                                                                    |
|          |                                                                                                    | 修正する > 取7                                     |                                                                                                    |
|          |                                                                                                    | *PDFファイルは一度パソコンに保存してから開くようにして<br>PDFファイルを出力する | $\frac{1}{2} \frac{1}{2} \frac{1}$ |
|          |                                                                                                    |                                               |                                                                                                    |

(実際の画面と色調等異なります)

申込内容の修正が必要な場合は、画面下の**修正する**ボタンをクリックして修正してください。

| 納付額                       | ¥10.900                                                     | 文字<br>を変 |
|---------------------------|-------------------------------------------------------------|----------|
| ※確認後、必ずブラウ<br>※申込んだ内容を修正す | を閉じてください。<br>る場合は、【修正する】ボタンを選択してください。                       |          |
|                           | < 一覧へ戻る 再申込する                                               | >        |
|                           |                                                             |          |
|                           | ** FUF ファイ JVIa ~ IR/ソコフに保存してから開くようにしてくたさい。<br>PDFファイルを出力する |          |

| とだし、<br>それ以約<br>(TEL<br>申込処3 | 、 <b>申込処理</b><br>外の場合は<br>:029-<br>理状況は、  | <b>状況が「処理待ち</b><br>、電話連絡をお願<br>301-3388<br>申込一覧の右端か | <b>」又は「返却中」の</b><br>いします。<br>平日昼間)<br>ら <b>2</b> 列目に表示され | <b>りときのみ</b> 値<br>いています。 | §正できま | きす。                  |   |
|------------------------------|-------------------------------------------|-----------------------------------------------------|----------------------------------------------------------|--------------------------|-------|----------------------|---|
|                              |                                           | $\subset$                                           | 検索 >                                                     | )                        |       | AA<br>文字サイズ<br>余空更する |   |
|                              | 20 <b>₩</b> ₩07月27日<br><b>000₩</b> ス (#02 | 08時46分 現在<br>日時 降順 🛛 👻                              | 表示数容更 20件ずつ表示<br>1                                       | •                        |       | ●<br>~₩7             |   |
|                              | 整理曲号                                      | 手続き名                                                | 問い合わせ先                                                   | 中达日時                     | 処理状況  |                      |   |
| 21                           | 80582525228                               | 令和●年度毒物劇物取扱者<br>受験申込                                | <b>钛験</b><br>茨城県保健医療部医療局薬務課                              | 2000年7月26日20時            | 処理待ち  |                      |   |
| 羊しい<br>下さい。                  | 手順は、【申                                    | 国込内容を変更する                                           | う場合】申込内容の                                                | 修正方法(I                   | DF ファ | イル) をご               | 覧 |

<sup>(</sup>実際の画面と色調等異なります)

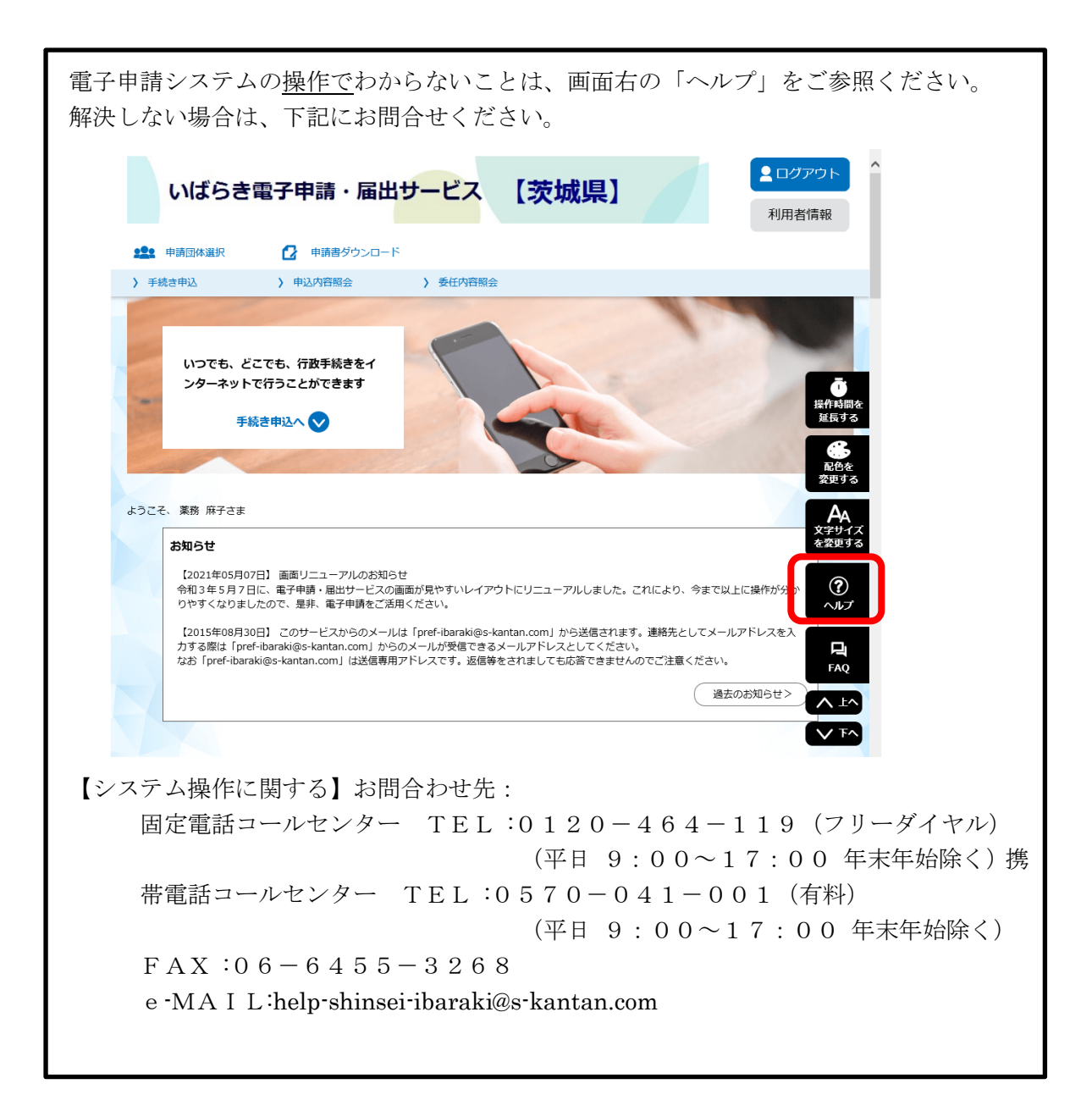